| 1. <sup>7</sup> | 문자                                                     | 발송                      | . 1 11. 1.       | TEO          |                         |          |                    |              |                      | 90 1 0. |
|-----------------|--------------------------------------------------------|-------------------------|------------------|--------------|-------------------------|----------|--------------------|--------------|----------------------|---------|
| 1               | <b>문자제</b><br>* 제목은                                    | 목 산악회 또<br>2 장문/이미지 둔   | 그임 공지<br>국자에서만 샤 | 콩 가능합니다      | 문 <b>자</b> 중<br>가. * 문자 | 중류 [     | 단문 장문<br>내용에 따라 자동 | <u>으로</u> 변경 | MMS ?<br>됩니다.        | 3       |
| (               |                                                        | • —                     |                  |              | 수신인 지정                  |          |                    |              |                      |         |
| 2               | 신년 맞이 메세지미 산악회 모임<br>을 공지 합니다. 주<br>운 자                |                         |                  | 휴대폰 번호 수기 입력 | '-'없이                   | 입력하세요.   | Å                  | 추가하기         | ? 4                  |         |
|                 |                                                        |                         |                  | 숥            | 주소록에서 성명 검색             |          |                    | 2            | 검색하기                 | ? 5     |
|                 | 집결 장4<br>준비물 :                                         | 소 : 청게산역 1<br>회비 1만원, 긴 | 번 출구<br>1식, 등산   | 51gr         | 외부에서 불러오기               | 엑셀파      | 일로 지정              | 붙여넣기         | 로 지정                 | ? 6     |
|                 | 문미를 : 의미 1만원, 한국, 공연<br>장비<br>문의 : 02-1234-5678 회장 홍길동 |                         |                  |              | 주소록 그룹 선택 또는 개별 선택      |          |                    |              | ?                    |         |
|                 |                                                        |                         |                  |              | 그룹 (                    | 인원)      |                    | 선택           | 보기                   |         |
|                 |                                                        |                         |                  |              | 가나드                     | ł (5)    |                    | 선택           | 보기                   | ^       |
|                 |                                                        |                         |                  |              | 산악회                     | (40)     |                    | 선택           | 보기                   |         |
|                 |                                                        |                         |                  | ~            | 주소록카운트                  | 테스트 (40) | )                  | 선택           | 보기                   | 7       |
|                 | 장                                                      | 문 : <b>167</b> / 20     | 00 bytes         |              | 테스트                     | (50)     |                    | 선택           | 보기                   | ~       |
| 9               | 발신번호                                                   | 1688-8787               | ć                | ·택<br>2      | 지정된 수신인                 |          | · 수신인 수 : 4<br>수시이 | 0명 · 특       | 필요 캐시 : 1,0<br>치소/게이 | 500 개   |
| - 1             | 내용1                                                    | 주신자영 렇기<br>내용2          | 내용3              | ?            | 사아님(40)                 |          | 40명                |              | 취소 보기                |         |
| _               |                                                        | <br>문자보관소               |                  | ?            | 전국되(40)                 |          | 408                |              |                      |         |
| i               |                                                        | 임시보관                    |                  | ?            |                         |          |                    |              |                      |         |
|                 | 기준발송 블러오기 ?<br>080 광고문자 ?                              |                         |                  |              |                         |          |                    |              |                      |         |
|                 |                                                        |                         |                  |              |                         |          |                    |              | $\sim$               |         |
|                 | ☑ 080수신                                                | 거부 등록인 제                | 외                | ?            | ☑ 중복된 번호는 한번만 발송합       |          |                    |              |                      |         |
| C               | 이미지 🗄                                                  | 옵션                      |                  |              |                         |          |                    |              |                      |         |
|                 | 🖾 이미지넣기                                                |                         | 💮 Picture 메시지    | E            | ] 쿠폰넣기                  |          | ? 설명               | H S          |                      |         |
| E               | 발송 옵션                                                  |                         |                  |              |                         |          |                    |              |                      |         |
| B               | ◉ 즉시불                                                  | 발송 이 예약                 | (발송              |              |                         |          |                    |              |                      |         |
| С               | □ 분할?                                                  | 전송                      |                  |              |                         |          |                    |              |                      |         |
|                 |                                                        |                         |                  |              |                         |          |                    |              |                      |         |

1. 기본 (SMS,LMS) 문자메시지 발송 방법

문자 메시지의 발송을 위해서는 기본적으로 1.문자 메시지 내용, 2.수신인(들)의 휴대폰 번호가 필요 하고 3. 발신 번호를 지정 하여야 합니다.

## ◆ 문자 메시지 제목 과 내용 입력

① 문자제목은 문자메시지 내용의 처음에 표시 되어지는 내용으로써 60 바이트(한글 30자) 까지 입력이 가능 합니다.
(참고) 문자 제목은 문자 메시지가 장문(LMS) 또는 이미지문자(MMS) 인 경우에만 사용 되며, 단문(SMS) 인 경우에는 문자 제목은 사용 되지 않습니다.

② 보내고자 하는 문자 메시지 내용을 입력 합니다.메시지 내용의 길이에 따라 문자 종류가 아래와 같이 구분 되어 집니다.

- \* 단문(SMS) : 90 바이트 (한글 45자 이하의 내용)
- \* 장문(LMS) : 2,000바이트 (한글 1,000자 이하의 내용)
- \* 이미지(MMS): 2,000바이트 + JPG 이미지 (3장까지)
- ③ 문자 종류는 선택 하는 것이 아니고, 입력 되는 문자 메시지의 길이와 이미지 추가 여부에 따라서 자동으로 변경되어 보여 집니다.

(주의) 문자 메시지 내용을 워드프로세서등의 기타 프로그램을 이용하여 입력 한 후 복사 하는 경우 따옴표, 화살표 등 일반적인 완성형 문자 캐릭터가 아닌 것이 포함되어 질 수 있으며, 이러한 특수 캐릭터가 있는 경우 발송이 이루어지지 않습니다. (발송 전 알림 제공)

## ◆ 수신인의 지정

문자 메시지를 받게 될 분들의 휴대폰 번호를 지정 합니다. 메세지미 에서는 아래와 같이 다양한 방법으로 수신인들의 휴대폰 번호를 입력 할 수 있으며, 선택 또는 혼용 하여 이용 할 수 도 있습니다. 수신인을 지정 하면 8번 항목에 표시가 됩니다.

- ④ 수기입력: 수신인의 성명과 휴대폰 번호 또는 휴대폰 번호 만을 화면에서 입력 합니다. 수신인이 많지 않을 때 이용 하는 방법 입니다.
- ⑤ 주소록에서 성명검색 : 주소록 그룹에 등록된 수신인 들 중에서 성명으로 검색 하여 수신인으로 지정 할 수 있습니다. 여러 명이 검색이 되는 경우 팝업 창을 통하여 선택을 할 수 있습니다.
- ⑥ 엑셀 파일로 지정 : 수신인 리스트를 엑셀 파일 또는 CSV 파일로 정리하여 가지고 있는 경우 해당 파일을 불러옴으로써 전체를 수신인으로 지정 할 수 있습니다. 엑셀의 첫 시트만 이용 할 수 있으며, 파일 불러오기 화면에서 각 열에 저장된 내용이 어떤 항목인지를 선택 한 후 불러와야 합니다. (예> A열:성명. B열:휴대폰번호)
  – 붙여 넣기 로 지정 : <u>가장 간편한 다 수의 수신인 지정 방법</u>으로, 엑셀 이나 타 프로그램에서 수신인들의 휴대폰 번호를 모두 선택 하여 복사 (CTRL+C) 한 후 메세지미에서 이 버튼 클릭 후 열리는 창에 붙여 넣기 (CTRL+V)를 하여 지정 할 수 있습니다.
- ⑦ 주소록 그룹 선택 : 현재 등록되어 있는 주소록 그룹이 보여 지며, 선택 을 하면 주소록 그룹에 등록된 수신인 모두에게 발송 하게 됩니다.

참고1> 이후 다시 이용 하게 될 리스트 라면 주소록 그룹에 먼저 등록을 한 후 이용 하는 것이 편리 합니다.

<u>참고2〉 등록되어 있는 주소록에서 일부 인원만 선택 하거나 또는 반대로 일부 인원만 제외</u> <u>하는 것도 가능 합니다.</u>

- \* 일부 선택 방법 : 7번 항목에서 <보기> 버튼 클릭 후 보내고자 하는 분들을 선택하여 지정
- \* 일부 제외 방법 : 7번 항목에서 〈선택〉을 한 후 8번 지정된 수신인에서 〈보기〉 버튼을 눌러서 일부 인원을 제외 할 수 있습니다.

A. 중복 번호 발송 확인 : 다 수의 그룹을 선택 하거나 다양한 방법으로 수신인을 지정 하는 경우 중복된 번호가 있을 수 있습니다. 이 경우 〈중복된 번호는 한번만 발송 합니다〉에 체크를 해 두면 동일 인이 여러 번 지정된 경우에도 한번만 문자 메시지가 발송 되게 됩니다.

## ◆ 발신번호 선택 하기

휴대폰 으로 문자 메시지를 발송 하면 내 휴대폰 번호가 발신번호로 자동 사용이 됩니다. 그러나 컴퓨터 문자 발송을 이용하는 경우 발신 번호를 미리 등록 해 두고 이용을 해야 합니다.

발신번호는 아이디당 10개 까지 등록이 가능 (추가 등록 필요시 문의) 하며,〈문자발송〉-〈발신번호관리〉에서 문자 인증 또는 ARS 인증을 통해 등록 후 이용 하여야 합니다. ARS 나 문자 인증을 할 수 없는 대표번호나 특수 번호는 〈통신서비스 이용증명원〉의 제출을 통하여 수기 등록이 가능 합니다.

 ③ 문자 발신 번호는 직접 입력하여 변경 할 수 는 없고, 〈선택〉 버튼을 눌러서 등록된 발신번호 중에서 선택하여 변경 하여야 합니다.

☞ 기타 항목 설명

- B. 즉시발송, 예약 발송 : 지금 바로 발송 하거나 또는 지정된 일시에 발송 되게 할 수 있습니다. 예약 발송인 경우 발송이 시작되기 전이면 언제든 취소 할 수 있습니다. 이때 사용된 캐시는 모두 즉시 환불 충전이 이루어 집니다.
- C. 분할전송 : 다 수의 분들에게 한번에 문자 메시지를 보내는 경우 자칫 회신 전화 문의가 몰릴 수 있습니다. 이런 경우 분할 전송 기능을 이용하여 원하는 시간 간격으로 원하는 수신인 수 만큼 씩을 나누어서 발송 되게 할 수 있습니다.

참고> 분할 발송 시행 중 22시 가 넘으면 발송이 중지 되며, 익일 10시가 되면 다시 재개 됩니다.

D. 문자 발송 화면 하단의 버튼 설명

- 문자 보관소 : 자주 이용하는 내용의 문자 메시지를 3 Page x 9 개 = 27 개 까지 등록 가능하며, 선택 하여 이용 할 수 있습니다. 내용 선택 후 수정도 가능 합니다.
- 임시보관 : 현재 작성중인 내용 과 지정된 수신인 리스트를 임시 보관소에 저장 하거나 저장된 내용을 불러 올 수 있습니다. 내용 작성 중 충전을 해야 하거나 다른 일을 하여야 하는 경우 등에 유용 합니다.
- 기존발송 불러오기 : 기존에 발송 했던 문자 메시지 내용과 수신인 리스트를 다시 불러와서 편집 하여 이용 할 수 있습니다.
- 080 광고 문자 : 6.광고문자 전송하기 설명 참조

E. 〈샘플전송〉: 실제 수신인들에게 발송 하기 전에 내 휴대폰 또는 주위의 분들의 휴대폰으로 전송을 시행하여 수신이 잘 되는 지, 내용에는 문제가 없는 지를 점검해 볼 수 있습니다.

| 샘플전송                                                                         |                          |                |                    | × |
|------------------------------------------------------------------------------|--------------------------|----------------|--------------------|---|
|                                                                              |                          |                |                    | - |
| • —                                                                          | 발신 번호                    | 010-8          | 3782-47            | - |
|                                                                              | 문자 종류                    | 장문 (           | 119bytes)          |   |
| 샘플전송은 실제 전송 전에 내 휴대폰 또는<br>관련인들에게 먼저 문자 메시지를 발송 하<br>여 내용 점검을 하고자 할때 이용 합니다. | 샘플수신인                    | 성명             | 추가                 | - |
|                                                                              | 성명                       |                | 휴대폰                |   |
|                                                                              | 흥길동                      |                | 010-0000-0001      |   |
|                                                                              | 김철수                      |                | 010-0000-0002      | - |
|                                                                              | ▪ 문자종류에 따른<br>▪ 개별내용은 샘플 | 캐시가 4<br>전송이 되 | 노요됩니다.<br> 지 않습니다. |   |
|                                                                              |                          |                |                    |   |
| 전송                                                                           | 취소                       |                |                    |   |

샘플 전송은 총 5인 까지의 휴대폰 번호로 샘플 전송을 시행 해 볼 수 있습니다. 샘플 전송시에도 충전된 캐시가 사용 됩니다.

F. <전송 미리보기> : 팝업 화면으로 입력된 문자 메시지 내용과 발송에 필요한 각종 정보를 보여 주며, 확인 후 실제 전송을 시행하게 됩니다.

주의> 발신 번호가 제대로 설정 되어 있는 지 확인 하세요.

2. 이미지,사진 문자 (MMS) 메시지 발송 방법

메세지미 에서는 이미지 한 장만 보낼 수 있는 타 서비스와 달리 하나의 메시지에 사진 또는 이미지를 추가 비용 없이 3장 까지 첨부 할 수 있습니다.

첨부 할 이미지는 아래와 같은 조건을 만족 하여야 합니다.

- 파일 이미지의 확장자가 JPG 이어야 합니다.

- <u>파일 용량이 800 K Bytes 를 넘을 수 없습니다.</u>
- <u>사진, 이미지의 가로 또는 세로 길이가 1,000 픽셀을 넘지 않아야 합니다.</u>

MMS 문자는 이미지 첨부와 함께 장문(2,000바이트) 길이의 문자 메시지 내용도 함께 전송 할 수 있습니다.

| 2. 점부된 이 여러 개인 경                                             | 미지를 확인 할 수 있으며,<br>경우 번호를 선택하여 조회 |                |                   |  |
|--------------------------------------------------------------|-----------------------------------|----------------|-------------------|--|
|                                                              | 가능 입니다.<br>수기입력 성명/휴대폰 성명         | 휴대폰 (-없이)      | 추가하기 ?            |  |
| Address Same                                                 | 주<br>물 주소록에서 성명 검색                |                | 검색하기 ?            |  |
| 3                                                            | 입<br>역 외부에서 불러오기 엑셀피              | 일로 지정 붙여넣      | 기로 지정 ?           |  |
|                                                              | 주소록 그룹 선택 또는 개별 선택                |                | ?                 |  |
| 네세지미의 MMS은 안전에 사진<br>세장 과 문자 메시지 2,000 바이<br>트를 전송 할 수 있습니다. | 그룹 (인원)                           | 선택             | 백 보기              |  |
|                                                              | 구입고객 주소록 (40)                     | 선택             | 비 보기 🔨            |  |
|                                                              | 산악회 (40)                          | 선택             | 최 보기              |  |
| ×                                                            | 테스트 (50)                          | 선택             | 비 보기              |  |
| MMS : 84 / 2000 bytes                                        | 회원명부 (1)                          | 선택             | 비 보기 🗸            |  |
|                                                              |                                   |                |                   |  |
| 발신번호 1688-8787 선택                                            | 지정된 수신인                           | · 수신인 수 : 50 명 | - 필요 캐시 : 5,500 개 |  |
| 수신자명 넣기 ?                                                    | 그룹명 (성명)                          | 수신인            | 취소/제외             |  |
| 내용1 내용2 내용3 ?                                                | 테스트(50)                           | 50명            | 취소 보기 🔨           |  |
| 문자보관소 ?                                                      |                                   |                |                   |  |
| 입시모관 ?<br>기준방송 블러오기 ?                                        |                                   |                |                   |  |
| 080 광고문자 ?                                                   |                                   |                | ~                 |  |
| ☑ 080수신거부 등로인 개인<br>1.3 장의 이<br>이미지 옵션                       | 미지를 선택 하여<br>수 있습니다.              |                |                   |  |
| 🖾 이미지넣기                                                      | 🛃 Picture 메시지                     | ] 쿠폰넣기         | ? 설명              |  |
| 보내실 이미지를 선택하세요.                                              |                                   |                |                   |  |
| 이미지 #1 D:#WORK#MO키워드시                                        | h진.jpg 찾아보                        | .7             | 이미지 넣기            |  |
| 이미지 #2 D:#WORK#1.jpg                                         | 찾아보                               | .7             | 취소                |  |
| 이미지 #3 D:#WORK#365이미지.J                                      | [미지 #3 D:\WORK\#365이미지.JPG 찾아보기   |                |                   |  |

## 3. 픽쳐메시지 발송 방법

픽쳐메시지란 메세지미만의 독자적인 메시지 종류로써, 사진, 이미지를 문자 메시지에 직접 첨부 (MMS) 하는 대신 메세지미 서버에 보관 하고, 그 주소(URL)만 문자 메시지로 발송 하는 신 개념의 문자 메시지 서비스 입니다.

<u> 픽쳐 메시지는 고화질의 이미지를 단문 또는 장문 비용 만으로 전달 할 수 있기 때문에 문자 발송</u> <u>비용을 절감 할 수 있습니다.</u>

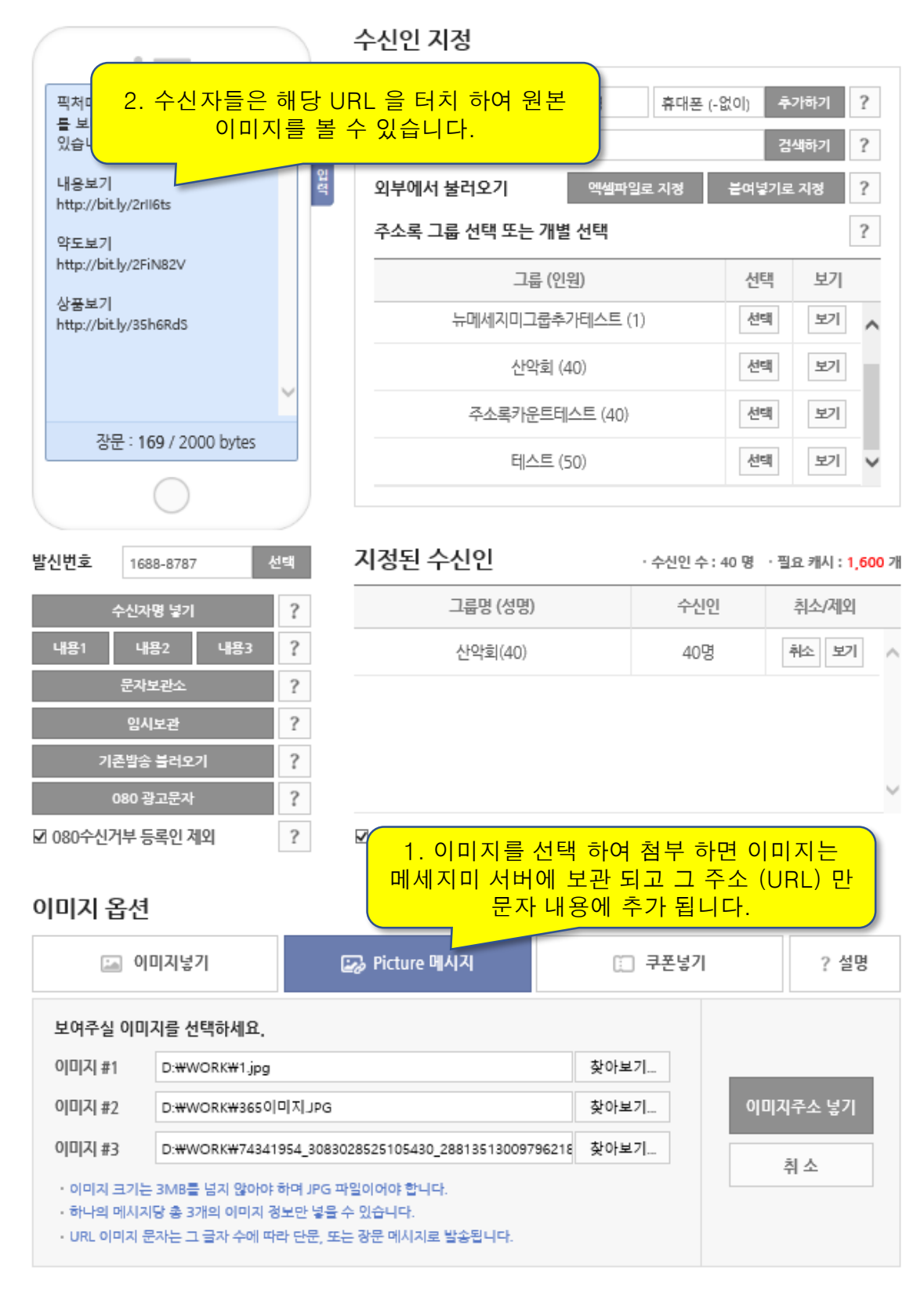

4. 문자 메시지 내용에 수신자 이름 넣기 / 다른 내용 넣기

단체 문자 메시지를 발송 하면서 수신자의 성명을 문자 메시지 내용에 넣을 수 있습니다.

주의) 수기 입력, 주소록, 엑셀 지정, 붙여넣기 등으로 수신인을 지정 할 때 성명 정보가 포함 되어 있어야 합니다.

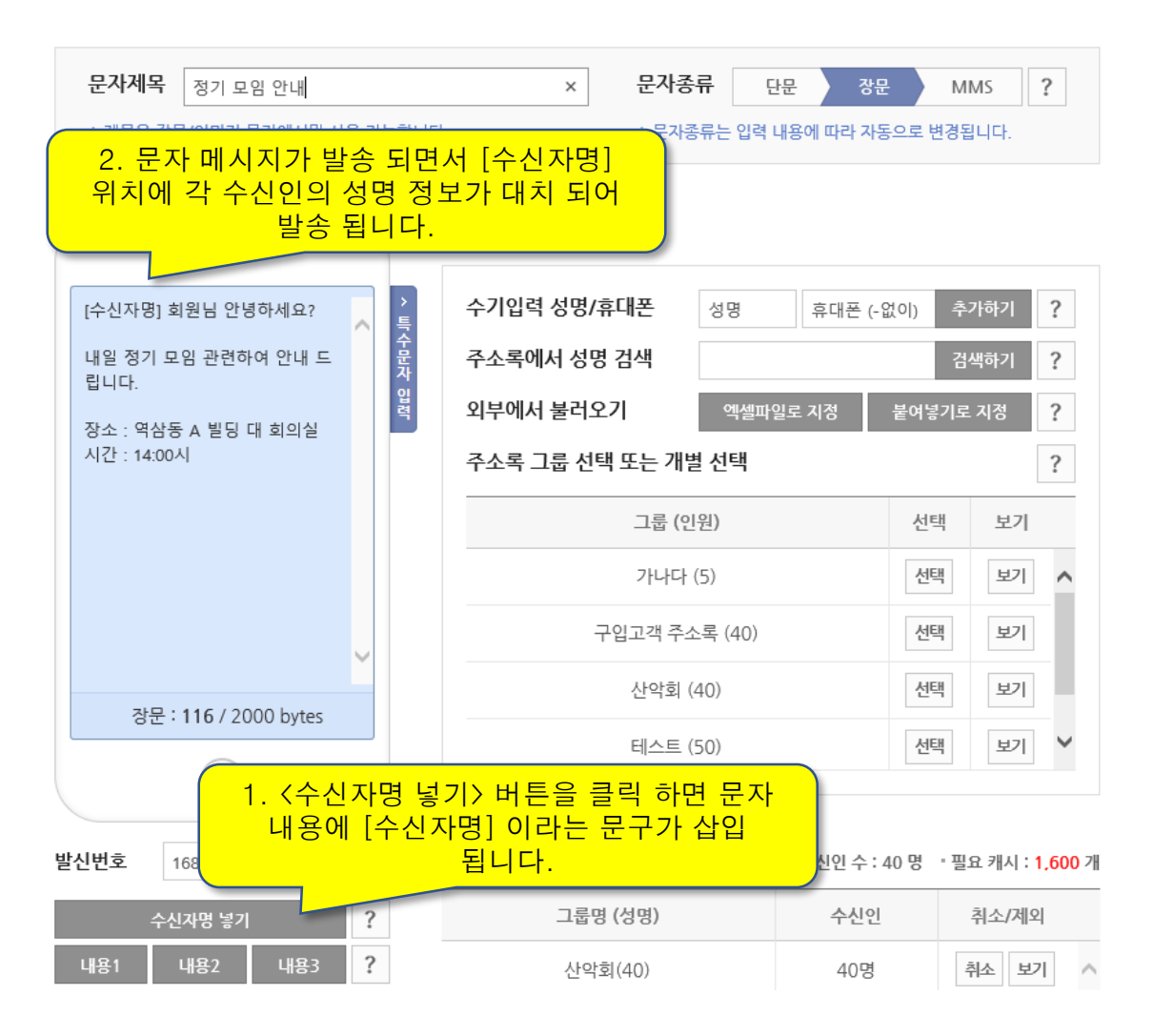

참고1 > [수신자명] 이라는 글씨는 문자 메시지 내용의 어느 부분에나 있을 수 있으며, 해당 위치에 수신인의 성명이 표시 되게 됩니다.

참고2> 이 기능을 이용하여 수신인 리스트의 성명 부분에 원하는 내용 (예> 쿠폰 번호,예약 시간…) 을 넣은 후 발송 하면 성명이 아닌 다른 내용으로도 응용 사용이 가능 합니다. 5. 수신자 별로 다른 내용 보내기

수신인 별로 일부의 내용을 달리 하거나 전체 내용을 다르게 하여 문자 발송을 할 수 있습니다.

예를 들어 수신인별로 병원의 예약 시간을 안내 하는 문자 메시지를 발송 하는 경우 각 수신인 들은 아래와 같은 내용을 받게 됩니다.

수신인1 : 홍길동님의 예약 시간은 12:00 이며, 담당의는 김닥터 입니다. 늦지 않게 내과로 방문 하여 주시기 바랍니다.

수신인2 : <mark>김철</mark>수님의 예약 시간은 13:00 이며, 담당의는 <mark>박닥터</mark> 입니다. 늦지 않게 <mark>정형외과</mark>로 방문 하여 주시기 바랍니다.

상기 수신인별 내용에서 빨간색으로 표시 한 내용이 수신인 별로 달라지는 내용 입니다.(실제 다른 색으로 발송 되어지지는 않습니다.)

Step 1. 먼저 엑셀을 이용하여 수신인 별로 아래와 같이 달라지는 부분만을 정리한 리스트를 작성 하여 저장 합니다.

|   | А   | В             | С     | D   | E    |  |
|---|-----|---------------|-------|-----|------|--|
| 1 | 성명  | 휴대폰           | 내용1   | 내용2 | 내용3  |  |
| 2 | 홍길동 | 010-0000-0001 | 12:00 | 김닥터 | 내과   |  |
| 3 | 김철수 | 010-0000-0002 | 13:00 | 박닥터 | 정형외과 |  |
| 4 |     |               |       |     |      |  |
|   |     |               |       |     |      |  |

Step 2. 아래 그림과 같이 수신자명 넣기,내용1,내용2,내용3 버튼을 클릭하여 문자 메시지 내용에 위치 표시를 삽입 하고 공통적인 문구들을 직접 입력 합니다.

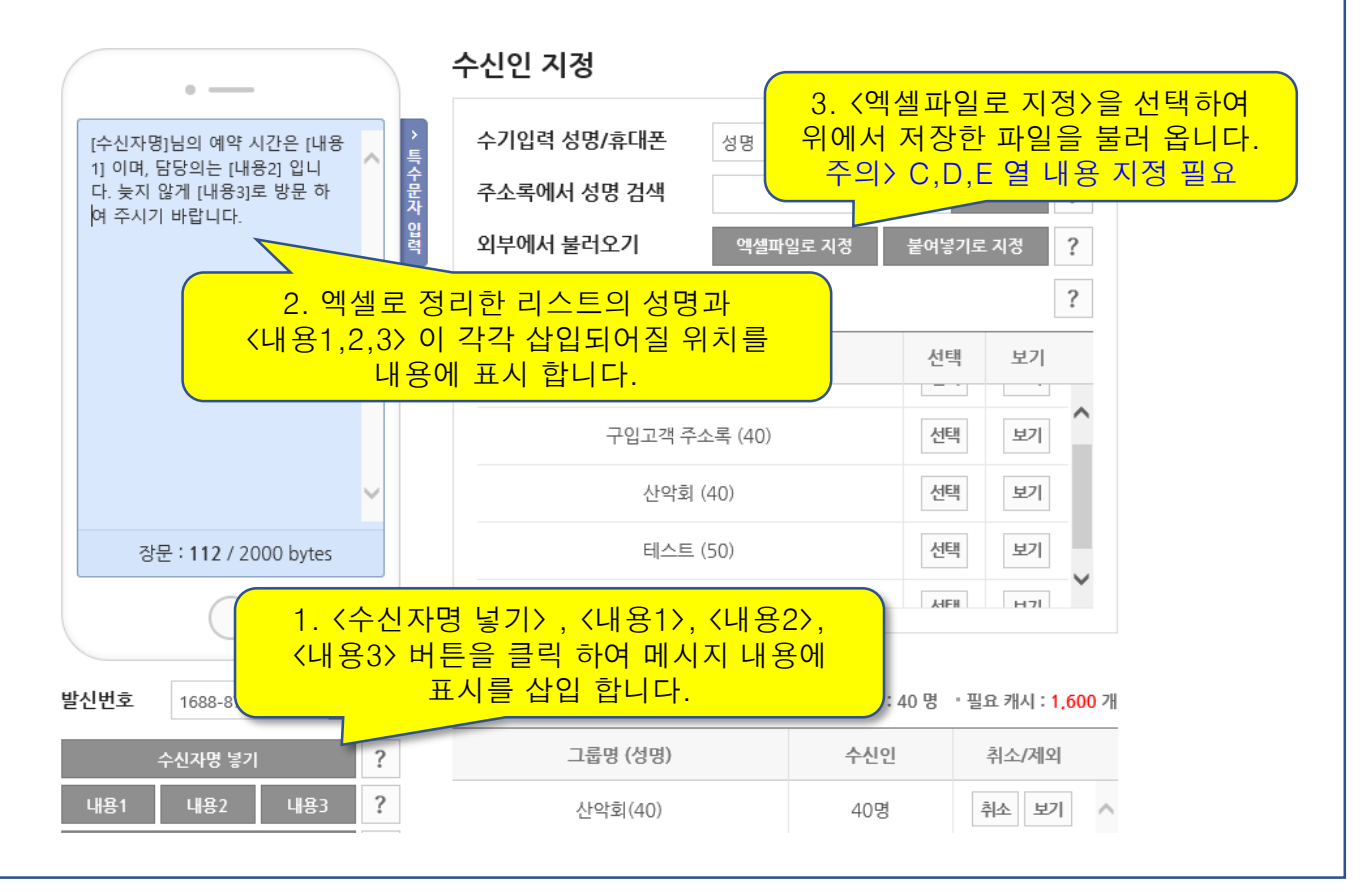

6. 광고 / 홍보 / 마케팅 문자 발송 하기

광고, 홍보, 마케팅 등의 내용의 문자 메시지를 발송하고자 하는 경우 최소한 아래와 같은 형식을 준수 하여 작성 하여야 합니다.

- I. (광고) 라는 문구로 시작 합니다.
- Ⅱ. 발신자가 누구인지 회사명 또는 서비스 명 등을 표시 합니다.
- Ⅲ. 수신자가 수신거부를 할 수 있는 무료수신거부 번호를 삽입 합니다.

이 형식을 준수 하여 문자 메시지 내용을 작성 하면 아래와 같은 형식이 되게 됩니다.

(광고) 메세지미 리뉴얼 안내

메세지미가 리뉴얼 되었습니다. 문자 메시지의 발신 및 수신, 카카오톡 알림톡,친구톡 발송, 팩스 수신,발신을 모두 이용 할 수 있습니다.

무료수신거부: 080-880-4180

메세지미 에서는 080 무료 수신거부 서비스 번호를 무료로 이용 할 수 있습니다.

아래의 <080광고문자> 버튼을 누르면 문자 메시지 내용에 (광고) 문구와 무료 수신거부 번호가 자동 삽입 됩니다.

무료수신거부 번호는 〈무료거부:0808804180〉 과 같이 줄여서 이용도 가능 합니다.

| 2. 자동 삽입된<br>하는 메시                            | 내용의 중간 부분에 알리고<br>지 내용을 입력 합니다.                    | 자 추가하기 ?                             |
|-----------------------------------------------|----------------------------------------------------|--------------------------------------|
| 무료수신거부:080-880-4180 국                         | 주소록에서 성명 검색                                        | 검색하기 ?                               |
| 입력                                            | 외부에서 불러오기 엑셀파일로 지정                                 | 붙여넣기로 지정 ?                           |
|                                               | 주소록 그룹 선택 또는 개별 선택                                 | ?                                    |
|                                               | 그룹 (인원)                                            | 선택 보기                                |
|                                               | 구입고객 주소록 (40)                                      | 선택 보기 🔨                              |
|                                               | 산악회 (40)                                           | 선택 보기                                |
| ~                                             | 테스트 (50)                                           | 선택 보기                                |
| 단문 : <b>49</b> / 90 bytes                     | 회원명부 (1)                                           | 선택 보기 🗸                              |
|                                               |                                                    |                                      |
| 발신번호 1688-8787 선택                             | 지정된 수신인                                            | 수신인수:0명 '필요캐시:0개                     |
| 수신자명 넣기 1<br>내용1 내용2 내용3 메시<br>문자보관소          | . 080광고문자 버튼을 클릭<br>시지 내용에 광고 형식 문구<br>됩니다.        | 하면 문자<br>가 자동 삽입                     |
| 임시보관 ?                                        |                                                    |                                      |
| 기준별종 물려오기<br>080 광고문자 ?<br>☑ 080수신거부 등록인 체외 2 | 참고><080수신거부등록여<br>되어 있으면 수신인 중 수<br>번호가 있는 경우 발송에서 | 인 제외> 가 체크<br>·신거부에 등록된<br>자동 제외 됩니다 |